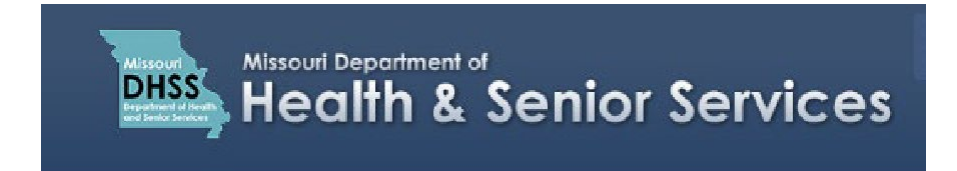

## **Update a Patient Application**

**Note:** It is recommended that you use Google Chrome as your internet browser because other browsers may notwork properly with the Patient Registry website.

- 1. Log in to your **Patient Registry** account at: <u>https://mo-public.mycomplia.com.</u>
- 2. You are on the Patient Registry License Dashboard. Click 'Create New Application'.

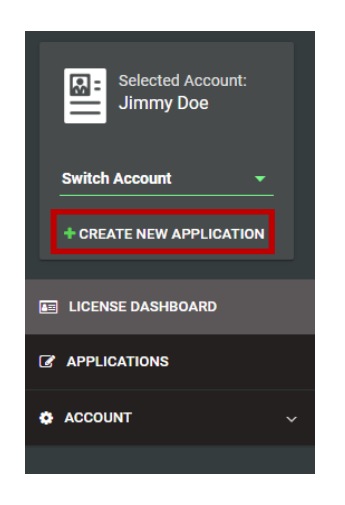

3. Click **'I am a'**.

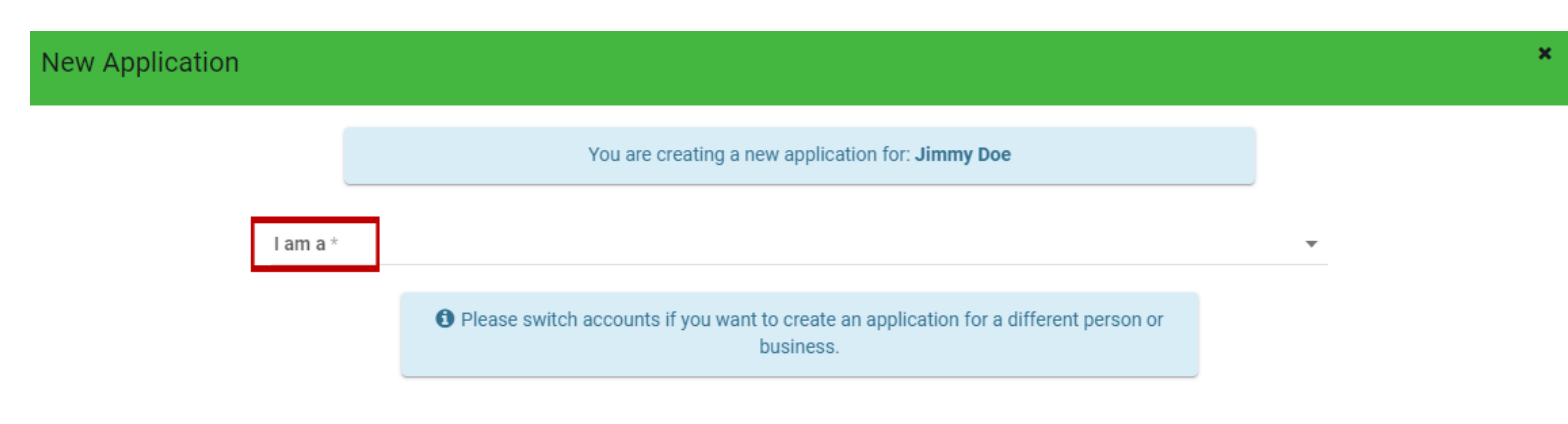

4. Select 'Patient'.

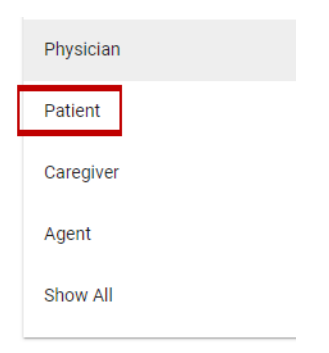

5. Select 'Patient Update'. Click 'Create Application'.

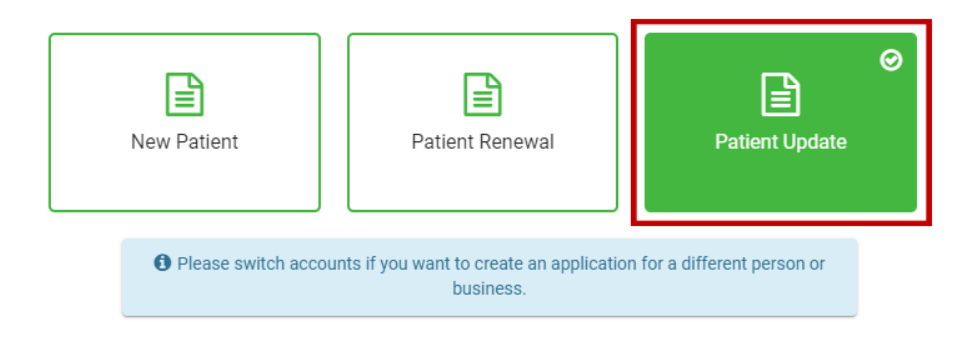

CREATE APPLICATION

6. On the License Information tab, click 'License Number' to select the Patient ID number.

| Applications / Patient Update                                                                                                    | Application         |                     |                                   |  |    |  |   |  |
|----------------------------------------------------------------------------------------------------|---------------------|---------------------|-----------------------------------|--|----|--|---|--|
| LICENSE INFORMATION                                                                                                    | GENERAL INFORMATION | CONTACT INFORMATION | PHYSICIAN / CONDITION INFORMATION |  |    |  |   |  |
| Please select the applicable license number from the drop down. Please note: If your license has been deactivated or is expired, it may not appear in the drop down. |                     |                     |                                   |  |    |  |   |  |
| License Number *                                                                                                    |                     |                     |                                   |  |    |  | Ŧ |  |
| Does this Update involve a change to your name?                                                                                                    |                     |                     |                                   |  | No |  |   |  |
| Does this Update involve a change in your residence address?                                                                                                    |                     |                     |                                   |  | No |  |   |  |
| Does this Update involve a change to your desire to cultivate medical marijuana?                                                                                     |                     |                     |                                   |  | No |  |   |  |
| Does this Update involve a change in the recommended dosage amount of your Physician Certification Form(s)?                                                          |                     |                     |                                   |  | No |  |   |  |
| Does this Update involve a change in the location of your cultivation location and/or security agreement?                                                            |                     |                     |                                   |  | No |  |   |  |
| Do you intend to cancel your patient registration?                                                                                                    |                     |                     |                                   |  | No |  |   |  |
|                                                                                                    |                     |                     |                                   |  |    |  |   |  |
|                                                                                                    |                     |                     | SAVE CANCEL                       |  |    |  |   |  |

7. To make any changes, click to change the status from 'No' to 'Yes'. For this example, change the status for the desire to cultivate medical marijuana. Click the slide bar to '**Yes**'.

Does this Update involve a change to your desire to cultivate medical marijuana?

| 0 |                                                                                                    | No |
|---|----------------------------------------------------------------------------------------------------|----|
|   | And in case of the local diversity of the local diversity of the loc |    |

8. Click 'Save'.

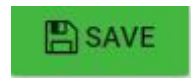

9. Click 'Save & Next'.

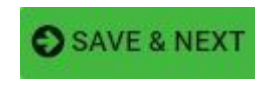

## 10. Go to the Review Tab.

| Applications / Patient Update Application                                                                   |                                     |                             |                                               |                           |                          |            |        |  |
|----------------------------------------------------------------------------------------------------|-------------------------------------|-----------------------------|-----------------------------------------------|---------------------------|--------------------------|------------|--------|--|
| LICENSE INFORMATION                                                                                         | GENERAL INFORMATION                 | CONTACT INFORMATION         | PHYSICIAN / CONDITION INFORMATION             | QUESTIONS                 | DOCUMENTS                | PAYMENT    | REVIEW |  |
|                                                                                                    | Please select the applicable licens | e number from the drop down | n. Please note: If your license has been dear | ctivated or is expired, i | it may not appear in the | drop down. |        |  |
| License Number *<br>PAT000179                                                                               |                                     |                             | •                                             |                           |                          |            | •      |  |
| Does this Update involve a cha                                                                              | inge to your name?                  |                             |                                               |                           | No                       |            |        |  |
| Does this Update involve a change in your residence address?                                                |                                     |                             |                                               | •                         | No                       |            |        |  |
| Does this Update involve a change to your desire to cultivate medical marijuana?                            |                                     |                             |                                               |                           | Yes                      |            |        |  |
| Does this Update involve a change in the recommended dosage amount of your Physician Certification Form(s)? |                                     |                             |                                               | •                         | No                       |            |        |  |
| Does this Update involve a change in the location of your cultivation location and/or security agreement?   |                                     |                             |                                               | •                         | No                       |            |        |  |
| Do you intend to cancel your patient registration?                                                          |                                     |                             |                                               | •                         | No                       |            |        |  |
|                                                                                                    |                                     |                             |                                               |                           |                          |            |        |  |
|                                                                                                    |                                     |                             | SAVE SAVE & NEXT CANCEL                       |                           |                          |            |        |  |

11. Review your updated information. If there are any red X's, return to that section and make the necessary corrections. When you have all green check marks, scroll down and click **'Pay & Submit'**.

| F | ayment                       |              |        |  |  |
|---|------------------------------|--------------|--------|--|--|
|   | Payment Options: Credit Card |              |        |  |  |
|   |                              |              |        |  |  |
|   |                              |              |        |  |  |
|   |                              | PAY & SUBMIT | CANCEL |  |  |